## ※Androidのみ対応

1) 設定画面のヘルスコネクトと連携またはフィード画面のヘルスコネクト連携から設定ボタンを選択

| 11:58                                       | 4G+ 📶 🔒 83%      |
|---------------------------------------------|------------------|
| お知らせ 設定                                     | <b>9</b><br>山田太郎 |
|                                             |                  |
| <b>山田 太郎</b><br>ヤマダタロウ<br>1953年7月17日(70歳)男性 | >                |
| パスワード設定                                     | >                |
| 連携                                          |                  |
| マイナポータル連携                                   | >                |
| 家族と共有                                       | >                |
| 医療施設と連携                                     | >                |
| ヘルスコネクトと連携                                  | >                |
| 外部サービスと連携                                   |                  |
| その他                                         |                  |
| 機能ツアー                                       | >                |
| お問い合わせ                                      | >                |
| 利用規定                                        | >                |
|                                             | **               |

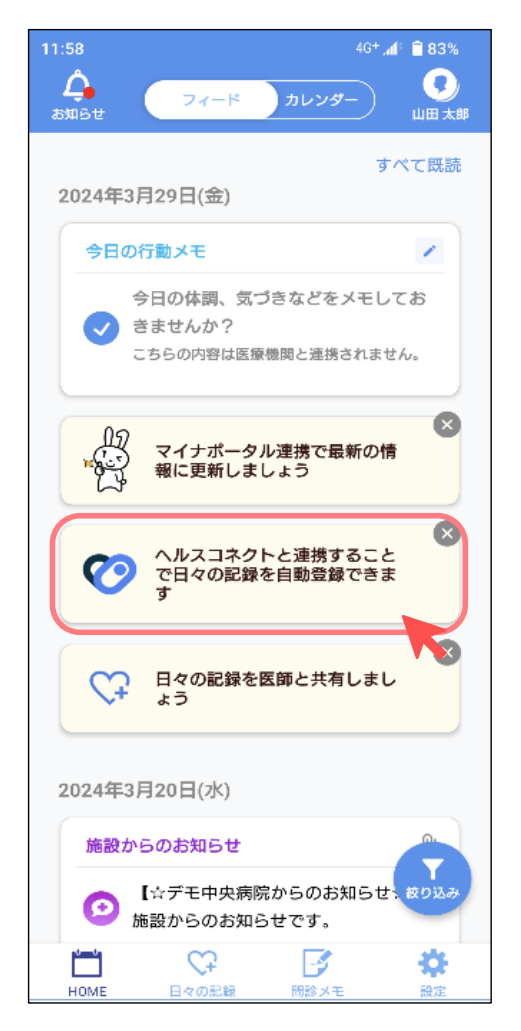

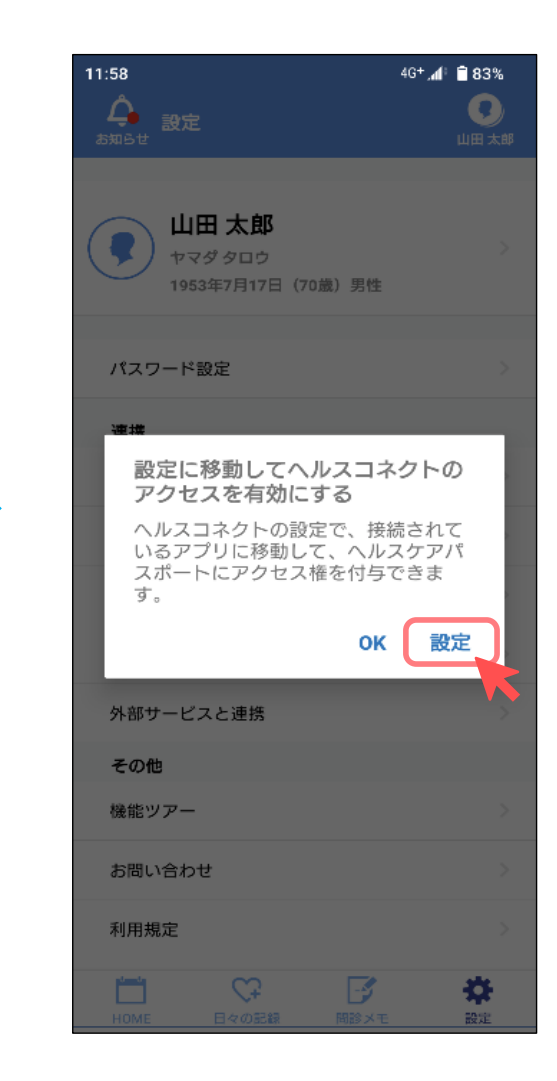

## Google ヘルスコネクトと連携したいとき

## 2) ヘルスコネクトから連携を許可するバイタル項目を選択

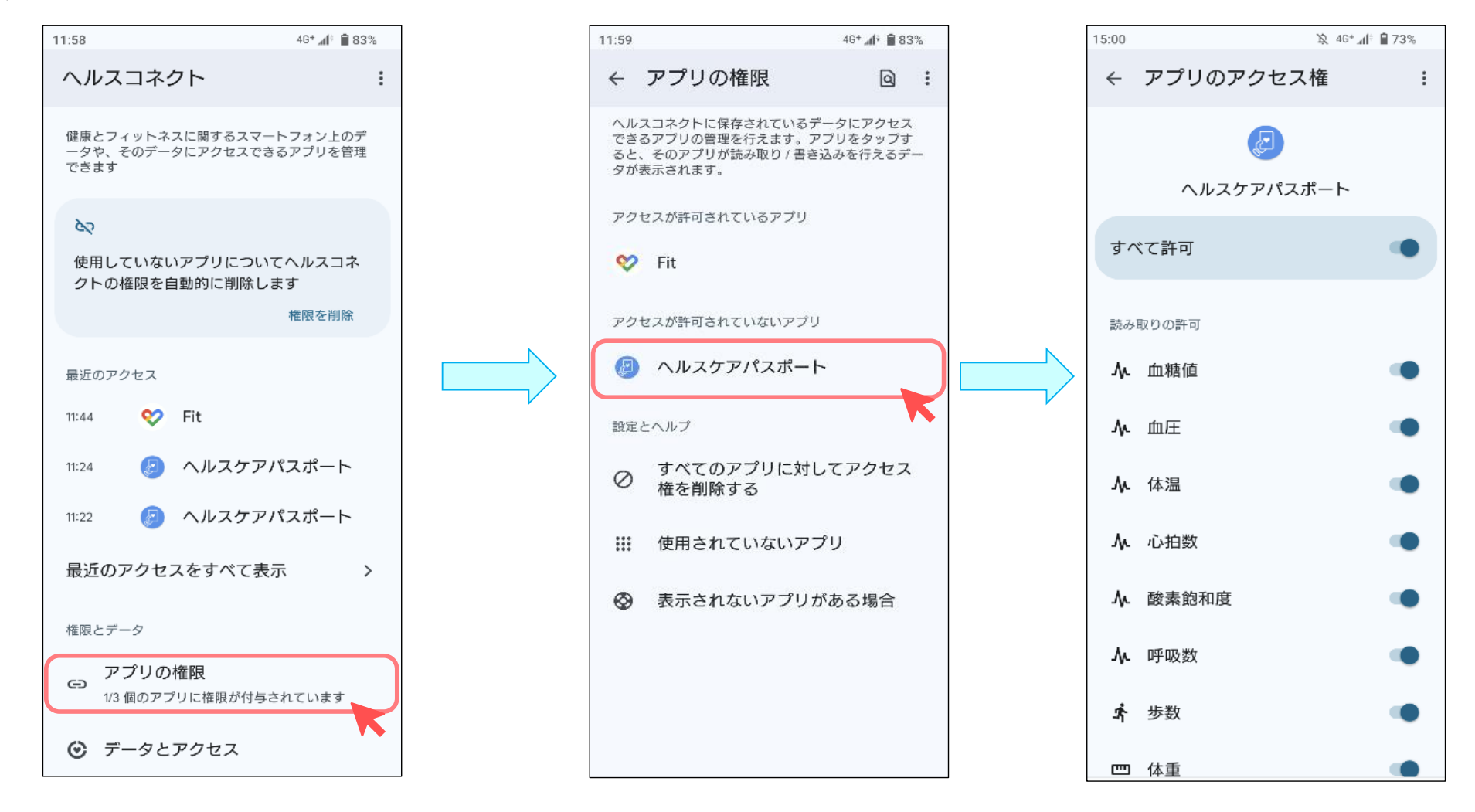

## 3) 画面左上の戻るボタンまたは端末の戻るボタンよりアプリに戻る

| 14:58<br>よ知らせ<br>日々の記録 | 웣 4G+ <b>.세 曽 80%</b><br>●<br>田中太郎                     |                     |
|------------------------|--------------------------------------------------------|---------------------|
| 入力されたデータは施設へ!          | リアルタイムに連携されます                                          |                     |
| < 2024/6/              | 3(月)                                                   |                     |
| パイタル                   | 表示項目を編集                                                | 日々の記録に連<br>バイタル項目が登 |
| 💊 体温 🕂                 | °c 📈                                                   |                     |
| 😒 血圧・脈拍 🕀              | 期 <sup></sup> mmHg<br>回/分<br>夜 <sup></sup> mmHg<br>回/分 |                     |
| 🐽 呼吸数 🕀                | 回/分 📈                                                  |                     |
| 🔇 血中酸素濃度 🕂             | %                                                      |                     |
| 身体測定值                  |                                                        |                     |
| 😗 体重 🕂                 | 60.0 kg 🖌                                              |                     |
| m Xa                   |                                                        |                     |
| LI V<br>HOME 日々の記録     | □ 2 2 2 2 2 2 2 2 2 2 2 2 2 2 2 2 2 2 2                |                     |

した される